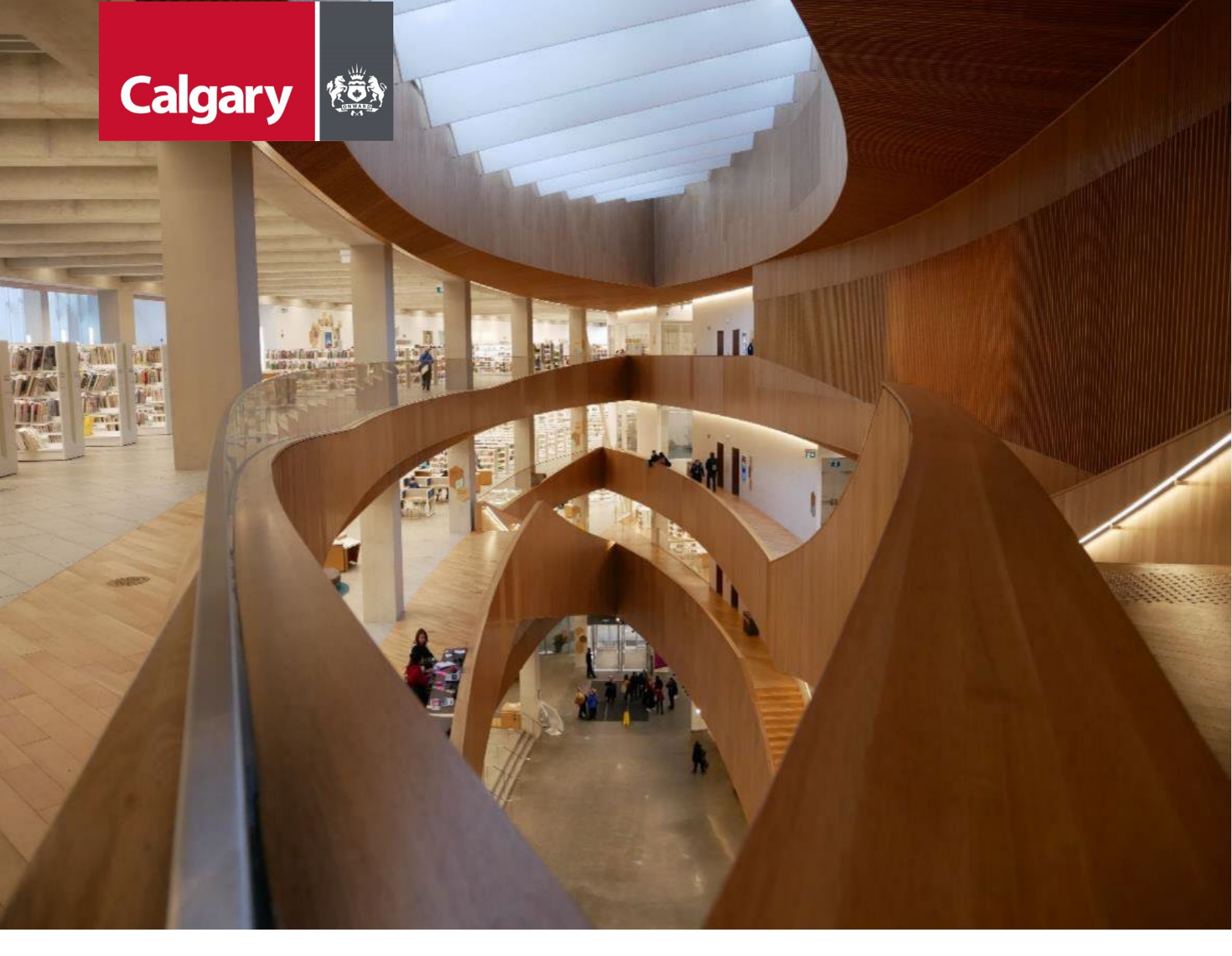

# Urban Development Online Infrastructure Tab Reference Guide

August 26, 2024 Revision 2.1

### **Revision History**

| Version | Description                       | Date       | Author                                                           |
|---------|-----------------------------------|------------|------------------------------------------------------------------|
| 1.0     | Began draft                       | 2013-01-28 | Carolyn Anscombe                                                 |
| 1.1     | Draft Content Complete            | 2013-02-06 | Carolyn Anscombe                                                 |
| 1.2     | Review and Complete               | 2013-02-07 | Carolyn Anscombe<br>Deb Meili<br>Brent Kromm<br>Michael Ficaccio |
| 2.0     | Updated Screenshots, Reformatted. | 2024-05-31 | Melissa Wigness                                                  |
| 2.1     | Reviewed and updated content      | 2024-08-26 | Melissa Wigness<br>Brian Wilson<br>Galina Karadakova-Mineva      |
|         |                                   |            |                                                                  |

## Contents

| Contents                                           | 3    |
|----------------------------------------------------|------|
| Purpose of the Manual                              | 4    |
| Infrastructure Tab Overview                        | 5    |
| Infrastructure Tab Quick Reference Sheet           | 6    |
| Outstanding Infrastructure Issues                  | 7    |
| Estimated Infrastructure Costs                     | 8    |
| Infrastructure Component Details update section    | 8    |
| Cost Estimate Details documentation update section | . 10 |
| Standard Infrastructure Components                 | 12   |
| New Infrastructure Component update section        | 12   |
| Estimated Performance Security                     | 15   |
| Complete Updates                                   | 16   |
| Тор                                                | 16   |
| Bottom                                             | 16   |

## **Purpose of the Manual**

This Urban Development Online (UDO) Reference Guide is to be used by Developers and/or their Consulting Engineers and will document the steps to complete the actions on the **Infrastructure Tab** of the Urban Development online Development Application.

### NOTE:

The building of this training material required the use of existing Subdivision Application and Construction Drawing information provided to the City of Calgary. You may notice slight inconsistencies throughout the training material. The information used is for demonstration purposes only. These variances are not to deter from the intended content.

## **Infrastructure Tab Overview**

| Section                                         | Available Actions                                                                                                    |
|-------------------------------------------------|----------------------------------------------------------------------------------------------------|
| <u>Outstanding</u><br>Infrastructure<br>Issues  | View Outstanding Infrastructure Issues                                                                                                    |
| <u>Estimated</u><br>Infrastructure<br>Costs     | <ul> <li>Add Estimated Cost values for Infrastructure Components</li> <li>View and edit Infrastructure Components and update Estimated Cost documentation</li> </ul> |
| <u>Standard</u><br>Infrastructure<br>Components | Add Infrastructure Components                                                                                                    |
| Estimated<br>Performance<br>Security            | View Performance Security calculation                                                                                                    |
| <u>Complete</u><br><u>Updates</u>               | • Save or Cancel changes.                                                                                                    |

## **Infrastructure Tab Quick Reference Sheet**

| STED APPLIG<br>BAN DEVI<br>New Requ<br>Developme                                                                                                    | CANT UDO TE                                                                                                    | ST EXTERNAL                                                                                                    |                                                                                                    |                                                                                                    |                                                      |           |                 |                    |                   |
|----------------------------------------------------------------------------------------------------|----------------------------------------------------------------------------------------------------|----------------------------------------------------------------------------------------------------|----------------------------------------------------------------------------------------------------|----------------------------------------------------------------------------------------------------|------------------------------------------------------|-----------|-----------------|--------------------|-------------------|
| BAN DEVI<br>New Requ                                                                                                    | ELOPMENT ON                                                                                                    |                                                                                                    |                                                                                                    |                                                                                                    |                                                      |           |                 |                    | Follow us on      |
| evelopme                                                                                                    | IDETE SE                                                                                                    | LINE Count                                                                                                    | ten Find                                                                                                    | Decusets Du 14C                                                                                                    | Sinn Out                                             |           |                 |                    |                   |
| evelopme                                                                                                    |                                                                                                    | arch Securit                                                                                                    | lles Find                                                                                                    | Requests By JAC                                                                                                    | Sign Out                                             |           |                 |                    |                   |
| reement Re                                                                                                    | ent Agreement R                                                                                                    | equest                                                                                                    |                                                                                                    |                                                                                                    |                                                      |           |                 |                    |                   |
| eement Ke                                                                                                    | quest Requirements                                                                                                    |                                                                                                    |                                                                                                    |                                                                                                    |                                                      |           |                 |                    |                   |
| quest Numb                                                                                                    | er: REQ:                                                                                                    | Dev                                                                                                    | eloper of Record:                                                                                                    |                                                                                                    |                                                      | Status    |                 |                    |                   |
| quest Type:                                                                                                    | Development                                                                                                    | Agreement Deve                                                                                                    | eloper Tier:                                                                                                    |                                                                                                    |                                                      |           |                 |                    |                   |
| quest Date:                                                                                                    | Mar 24, 2024                                                                                                    | Con                                                                                                    | sultant of Record:                                                                                                    |                                                                                                    |                                                      | The Tom   | bstone is lo    | cated at the       | e top of          |
| Request St                                                                                                    | atus: New                                                                                                    | Agre                                                                                                    | eement Type:                                                                                                    |                                                                                                    |                                                      | each scr  | een and cor     | ntains the k       | ev                |
| e Manager:                                                                                                    |                                                                                                    | Sub                                                                                                    | division Name:                                                                                                    |                                                                                                    |                                                      | informat  | tion of the r   | request.           | -,                |
|                                                                                                    |                                                                                                    | _                                                                                                    |                                                                                                    |                                                                                                    |                                                      | _         |                 |                    |                   |
|                                                                                                    | nfrastructure                                                                                                    | Areas Assessments                                                                                                    | Special Clauses                                                                                                    | CCC-FAC Financ                                                                                                    | ial Attachments                                      | Submit    |                 |                    |                   |
| utstanding                                                                                                    | Infrastructure Is                                                                                                    | sues                                                                                                    |                                                                                                    |                                                                                                    |                                                      |           |                 |                    |                   |
| f there are a                                                                                                    | any outstanding issu                                                                                                    | ies listed below, they mu                                                                                                    | ust be resolved prior                                                                                                    | to submission.                                                                                                    |                                                      | _         |                 |                    | -                 |
| All outstar                                                                                                    | nding Infrastructure                                                                                                    | Component issues must                                                                                                    | be resolved.                                                                                                    |                                                                                                    |                                                      | Outsta    | anding Infrast  | ructure Issue      | s                 |
|                                                                                                    |                                                                                                    |                                                                                                    |                                                                                                    |                                                                                                    |                                                      | Guiste    | inang innast    | acture 1350C       |                   |
| timated In                                                                                                    | nfrastructure Cost                                                                                                    | s for Tier D Developer                                                                                                    |                                                                                                    |                                                                                                    |                                                      |           |                 |                    |                   |
| Enter Esti                                                                                                    | imated Cost values                                                                                                    | for the following predefin                                                                                                    | ned infrastructure co                                                                                                    | mponents.                                                                                                    |                                                      |           |                 |                    |                   |
|                                                                                                    |                                                                                                    |                                                                                                    |                                                                                                    |                                                                                                    |                                                      |           |                 |                    |                   |
| a. Click th                                                                                                    | ne Applies checkbox                                                                                                    | for each Infrastructure (                                                                                                    | Component required                                                                                                    | for this agreement.                                                                                                    |                                                      | List :    | and calculatio  | on of Estimate     | he                |
| b. Offsite                                                                                                    | infrastructure com                                                                                                    | onents are associated w                                                                                                    | ith additional constr                                                                                                    | uction drawing(s) that ar                                                                                                    | e officite to the plan                               | area      | and curculation | in or Estimate     |                   |
| -                                                                                                    | initiation decare comp                                                                                                    |                                                                                                    | 1 1. 1 6 11 1 7 6                                                                                                    |                                                                                                    | e onsite to the plan                                 | Infra     | structure Cos   | ste                |                   |
| c. To edit                                                                                                    | cost estimates and                                                                                                    | recoveries, click the Det                                                                                                    | ails link for that Infr                                                                                                    | astructure Component.                                                                                                    |                                                      | Infra     | structure Co    | sts.               |                   |
| c. To edit<br>d. Click th                                                                                                    | cost estimates and<br>he Add Standard Inf                                                                                                    | recoveries, click the Det<br>rastructure Component b                                                                                                    | ails link for that Infra<br>button to add additio                                                                                                    | astructure Component.<br>onal Standard infrastructure                                                                               | ure information.                                     | Infra     | structure Cos   | sts.               |                   |
| c. To edit<br>d. Click th<br>Contac<br>e. Deposit                                                                                                    | cost estimates and<br>ne Add Standard Inf<br>ct the Strategist for<br>ts and Repayments                                                                                                    | recoveries, click the Det<br>rastructure Component b<br>this job if you require a<br>generated from the Spec                                                                                                    | ails link for that Infr<br>button to add additio<br>non-standard Ad Ho<br>cial Clauses Tab will                                                                                   | astructure Component.<br>onal Standard infrastructo<br>c infrastructure item (ex.<br>appear in red.                                 | ure information.<br>. Gazebo, bridge).               | Infra     | structure Co    | sts.               |                   |
| c. To edit<br>d. Click th<br>Contac<br>e. Deposit                                                                                                    | cost estimates and<br>ne Add Standard Inf<br>ct the Strategist for<br>ts and Repayments<br>NDARD INFRASTRUC                                                                                                    | recoveries, click the Det<br>rastructure Component b<br>this job if you require a<br>generated from the Spec<br>CTURE COMPONENT                                                                                                    | ails link for that Infr<br>button to add additio<br>non-standard Ad Ho<br>cial Clauses Tab will                                                                                   | astructure Component.<br>onal Standard infrastructi<br>c infrastructure item (ex<br>appear in red.                                  | ure information.<br>. Gazebo, bridge).               | Infra     | structure Cos   | sts.               |                   |
| c. To edit<br>d. Click th<br>Contac<br>e. Deposit<br>ADD STA<br>Applie                                                                                                | cost estimates and<br>ne Add Standard Inf<br>ct the Strategist for<br>ts and Repayments<br>NDARD INFRASTRUC<br>es CD Numb                                                                                                    | recoveries, click the Det<br>rastructure Component b<br>this job if you require a<br>generated from the Spec<br>CTURE COMPONENT<br>Der Infrastructure                                                                                                    | ails link for that Infr<br>button to add additio<br>non-standard Ad Ho<br>cial Clauses Tab will<br>Component                                                                      | astructure Component.<br>onal Standard infrastructi<br>c infrastructure item (ex<br>appear in red.<br>Certificate Descriptio        | ure information.<br>. Gazebo, bridge).<br>on Deposit | Repayment | oversize        | Bndry/City         | Construction Insp |
| c. To edit<br>d. Click th<br>Contac<br>e. Deposit<br>ADD STA<br>Applie                                                                                                | cost estimates and<br>ne Add Standard Inf<br>ct the Strategist for<br>ts and Repayments<br>NDARD INFRASTRUC<br>es CD Numb<br>Details                                                                                                    | recoveries, click the Det<br>rastructure Component b<br>this job if you require a<br>generated from the Spec<br>CTURE COMPONENT<br>Der Infrastructure<br>Boulevard, Medi                                                                                                    | ails link for that Infr<br>button to add additio<br>non-standard Ad Ho<br>cial Clauses Tab will<br><b>Component</b><br>ian and Traffic                                            | astructure Component.<br>onal Standard infrastructi<br>c infrastructure item (ex<br>appear in red.<br>Certificate Descriptio        | ure information.<br>. Gazebo, bridge).<br>on Deposit | Repayment | oversize        | Bndry/City         | Construction Insp |
| c. To edit<br>d. Click th<br>Contac<br>e. Deposit<br>ADD STA<br>Applie                                                                                                | cost estimates and<br>ee Add Standard Inf<br>ct the Strategist for<br>ts and Repayments<br>NDARD INFRASTRUC<br>es CD Numi<br>Details<br>Details                                                                                                    | recoveries, click the Det<br>rastructure Component b<br>this job if you require a<br>generated from the Spec<br>CTURE COMPONENT<br>Der Infrastructure<br>Boulevard, Medi<br>MR Landscaping                                                                                                    | ails link for that Infr<br>button to add additic<br>non-standard Ad Ho<br>cial Clauses Tab will<br>Component<br>ian and Traffic                                                   | astructure Component.<br>onal Standard infrastructi<br>c infrastructure item (ex<br>appear in red.<br>Certificate Descriptio        | ure information.<br>Gazebo, bridge).                 | Repayment | oversize        | Bndry/City         | Construction Insp |
| c. To edit<br>d. Click th<br>Contac<br>e. Deposit<br>ADD STA<br>Applie                                                                                                | cost estimates and<br>ee Add Standard Inf<br>et the Strategist for<br>ts and Repayments<br>NDARD INFRASTRU(<br>es CD Numi<br>Details<br>Details<br>Details                                                                                                    | recoveries, click the Det<br>rastructure Component b<br>this job if you require a l<br>generated from the Spec<br>CTURE COMPONENT<br>Der Infrastructure<br>Boulevard, Medi<br>MR Landscaping<br>Paved Roads & 1                                                                                                    | ails link for that Infr<br>button to add additic<br>non-standard Ad Ho<br>cial Clauses Tab will<br>Component<br>ian and Traffic<br>Walkways                                       | astructure Component.<br>onal Standard infrastructi<br>c infrastructure item (ex<br>appear in red.<br>Certificate Descriptio        | ure information.<br>. Gazebo, bridge).<br>on Deposit | Repayment | oversize        | sts.<br>Bndry/City | Construction Insp |
| c. To edit<br>d. Click th<br>Contac<br>e. Deposit<br>ADD STA<br>Applie                                                                                                | cost estimates and<br>ee Add Standard Inf<br>et the Strategist for<br>ts and Repayments<br>NDARD INFRASTRU(<br>es CD Numi<br>Details<br>Details<br>Details<br>Details                                                                                                    | recoveries, click the Det<br>rastructure Component b<br>this job if you require a i<br>generated from the Spec<br>CTURE COMPONENT<br>Der Infrastructure<br>Boulevard, Medi<br>MR Landscaping<br>Paved Roads & M<br>Regional Pathwa                                                                                       | ails link for that Infr<br>button to add additic<br>non-standard Ad Ho<br>cial Clauses Tab will<br>Component<br>ian and Traffic<br>Walkways<br>ay(s)                              | astructure Component.<br>onal Standard infrastructi<br>c infrastructure item (ex<br>appear in red.<br>Certificate Descriptio        | ure information.<br>. Gazebo, bridge).<br>on Deposit | Repayment | oversize        | sts.<br>Bndry/City | Construction Insp |
| c. To edit<br>d. Click th<br>Contac<br>e. Deposit<br>ADD STA<br>Applie                                                                                                | cost estimates and<br>ne Add Standard Inf<br>tt the Strategist for<br>ts and Repayments<br>NDARD INFRASTRUC<br>as CD Numl<br>Details<br>Details<br>Details<br>Details<br>Details                                                                                                    | recoveries, click the Det<br>rastructure Component b<br>this job if you require a I<br>generated from the Spec<br>CTURE COMPONENT<br>Der Infrastructure<br>Boulevard, Medi<br>MR Landscaping<br>Paved Roads & M<br>Regional Pathwa<br>Sidewalks, Curb                                                                    | ails link for that Infr<br>button to add additic<br>non-standard Ad Ho<br>cial Clauses Tab will<br>Component<br>ian and Traffic<br>Walkways<br>ay(s)<br>is & Gutters              | astructure Component.<br>onal Standard infrastructu<br>c infrastructure item (ex<br>appear in red.<br>Certificate Descriptio        | ure information.<br>Gazebo, bridge).                 | Repayment | oversize        | sts.<br>Bndry/City | Construction Insp |
| c. To edit<br>d. Click th<br>Contac<br>e. Deposit<br>ADD STA<br>Applie                                                                                                | cost estimates and<br>ne Add Standard Inf<br>tt the Strategist for<br>ts and Repayments<br>NDARD INFRASTRUC<br>as CD Numl<br>Details<br>Details<br>Details<br>Details<br>Details<br>Details<br>Details<br>Details<br>Details                                                                              | recoveries, click the Det<br>rastructure Component b<br>this job if you require a I<br>generated from the Spec<br>CTURE COMPONENT<br>Der Infrastructure<br>Boulevard, Medi<br>MR Landscaping<br>Paved Roads & N<br>Regional Pathwa<br>Sidewalks, Curb<br>Storm Sewers                                                    | ails link for that Infr<br>button to add additic<br>non-standard Ad Ho<br>cial Clauses Tab will<br><b>Component</b><br>ian and Traffic<br>Walkways<br>ay(s)<br>is & Gutters       | astructure Component.<br>onal Standard infrastructu<br>c infrastructure item (ex<br>appear in red.<br>Certificate Descriptio        | ure information.<br>Gazebo, bridge).                 | Repayment | oversize        | sts.<br>Bndry/City | Construction Insp |
| c. To edit<br>d. Click th<br>Contac<br>e. Deposit<br>ADD STA<br>Applie                                                                                                | cost estimates and<br>ne Add Standard Inf<br>ct the Strategist for<br>ts and Repayments<br>NDARD INFRASTRUC<br>es CD Numl<br>Details<br>Details<br>Details<br>Details<br>Details<br>Details<br>Details<br>Details<br>Details<br>Details<br>Details<br>Details<br>Details<br>Details                       | recoveries, click the Det<br>rastructure Component &<br>this job if you require a l<br>generated from the Spec<br>CTURE COMPONENT<br>Der Infrastructure<br>Boulevard, Medi<br>MR Landscaping<br>Paved Roads & N<br>Regional Pathwa<br>Sidewalks, Curb<br>Storm Sewers<br>Street Lighting                                 | ails link for that Infr<br>button to add additic<br>non-standard Ad Ho<br>cial Clauses Tab will<br><b>Component</b><br>ian and Traffic<br>Walkways<br>by(s)<br>is & Gutters       | astructure Component.<br>onal Standard infrastructu<br>c infrastructure item (ex<br>appear in red.<br><b>Certificate Descriptic</b> | ure information.<br>Gazebo, bridge).<br>In Deposit   | Repayment | oversize        | Bndry/City         | Construction Insp |
| c. To edit<br>d. Click th<br>Contac<br>e. Deposil<br>ADD STA<br>Applie<br>C<br>C<br>C<br>C<br>C<br>C<br>C<br>C<br>C<br>C<br>C<br>C<br>C<br>C<br>C<br>C<br>C<br>C<br>C | cost estimates and<br>ne Add Standard Inf<br>et the Strategist for<br>ts and Repayments<br>NDARD INFRASTRUC<br>es CD Numl<br>Details<br>Details<br>Details<br>Details<br>Details<br>Details<br>Details<br>Details<br>Details<br>Details<br>Details<br>Details<br>Details<br>Details<br>Details<br>Details | recoveries, click the Det<br>rastructure Component &<br>this job if you require a ligenerated from the Spec<br>CTURE COMPONENT<br>Der Infrastructure<br>Boulevard, Medi<br>MR Landscaping<br>Paved Roads & \<br>Regional Pathwa<br>Sidewalks, Curb<br>Storm Sewers<br>Street Lighting<br>Stripping & Rouy<br>Water Maine | ails link for that Infr<br>button to add additic<br>non-standard Ad Ho<br>cial Clauses Tab will<br>Component<br>ian and Traffic<br>Walkways<br>ay(s)<br>s & Gutters<br>gh Grading | astructure Component.<br>onal Standard infrastructu<br>c infrastructure item (ex<br>appear in red.<br>Certificate Descriptio        | ure information.<br>Gazebo, bridge).<br>In Deposit   | Repayment | oversize        | sts.<br>Bndry/City | Construction Insp |

## **Outstanding Infrastructure Issues**

When there are no **Outstanding Infrastructure Issues** the Urban Development Online System will indicate (None).

#### **Outstanding Infrastructure Issues**

- If there are any outstanding issues listed below, they must be resolved prior to submission.
- All outstanding Infrastructure Component issues must be resolved.

### **Estimated Infrastructure Costs**

Click the Infrastructure Tab to access Infrastructure information.

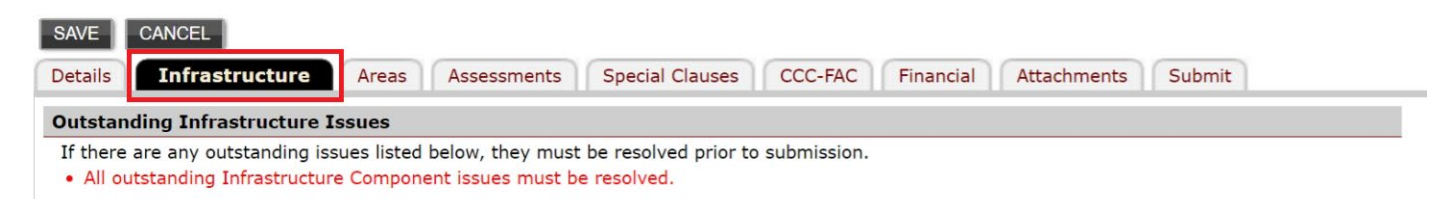

Review the **Infrastructure Components** for items that will apply to the subdivision for the Development Approval application. Use the Construction Drawings as an information source for the applicable Infrastructure Components.

### Infrastructure Component Details update section

The Paved Roads and Walkways Infrastructure Component will be shown in this example.

Check the **Applies** check box and click Details for any items required for the Development Application on the Infrastructure Component list.

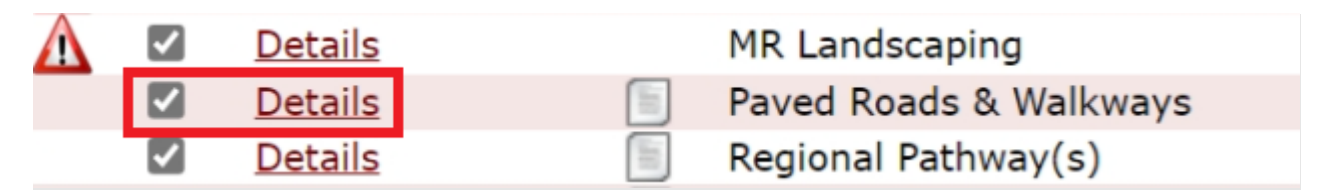

A window showing **Details** for Paved Roads and Walkways will open.

| Select associate                                                                | ed CD for this Int          | frastructure Compone                                           | ent                                      |                 |
|---------------------------------------------------------------------------------|-----------------------------|----------------------------------------------------------------|------------------------------------------|-----------------|
| CD Number:                                                                      |                             | → Related Ir                                                   | nformation:                              |                 |
| Infrastructure C                                                                | Component Desc              | ription.                                                       |                                          |                 |
| Description:                                                                    | Paved Road                  | s & Walkways                                                   |                                          |                 |
| Add cost and re<br>Inspection Reau                                              | covery estimate<br>iired: 🔽 | records for this infra                                         | structure type.                          |                 |
| a. For each app                                                                 | licable Infrastruc          | cture Component prov                                           | vide Construction Costs, if applicable O | versize claims, |
| Deposits & R                                                                    | epayments. All I            | Infrastructure Compo                                           | nent costs are to include supporting cal | culations.      |
| c. Click the Deta                                                               | ails link to add s          | upporting documenta                                            | ition for each estimate.                 |                 |
|                                                                                 |                             | DEPOSIT REPAYN                                                 | IENT CONSTRUCTION COST                   |                 |
| OVERSIZE                                                                        | BOONDART                    |                                                                | Beadway Leastion                         | Estimated Cost  |
| OVERSIZE Cost                                                                   | туре                        | Source                                                         | Roadway Location                         |                 |
| OVERSIZE<br>Cost<br><u>Details</u> Cons                                         | t Type                      | Source<br>Infrastructure Tab                                   |                                          |                 |
| OVERSIZE<br>Cost<br>Details Cons<br>standing Infra                              | Type<br>struction Cost      | Source<br>Infrastructure Tab                                   |                                          |                 |
| OVERSIZE<br>Cost<br>Details Cons<br>standing Infra<br>f there are any           | structure Issu              | Source<br>Infrastructure Tab<br>les<br>rastructure issues list | ed below, they must be resolved prior t  | o submission.   |
| OVERSIZE<br>Cost<br>Details Cons<br>standing Infra<br>f there are any<br>[None] | struction Cost              | Source<br>Infrastructure Tab<br>res<br>rastructure issues list | ed below, they must be resolved prior t  | o submission.   |

To update your changes on the parent screen, please use the "Save and Close" button.

SAVE SAVE AND CLOSE CANCEL

| Task                         | Steps                                                                                                    |
|------------------------------|----------------------------------------------------------------------------------------------------|
| Select Associated<br>CD      | <ol> <li>Select the associated CD for this Infrastructure Component. Related Information<br/>field will populate with the Subdivision and Phase associated with the CD number.</li> </ol>                                                                                                    |
|                              | Select associated CD for this Infrastructure Component     CD Number:     Related Information:                                                                                                    |
| Review<br>Infrastructure     | 1. Infrastructure Component Description will populate to match Details line.                                                                                                    |
| Component                    | 2 Infrastructure Component Description.                                                                                                    |
|                              | Description: Paved Roads & Walkways                                                                                                    |
| Add Cost and                 | 2. Add recovery estimates if applicable.                                                                                                    |
| Recovery Estimate<br>Records | <ul> <li>Add cost and recovery estimate records for this infrastructure type.<br/>Inspection Required: </li> <li>a. For each applicable Infrastructure Component provide Construction Costs, if applicable Oversize claims,<br/>Deposits &amp; Repayments. All Infrastructure Component costs are to include supporting calculations.</li> <li>b. To add cost or recovery estimates, click the appropriate button.</li> <li>c. Click the Details link to add supporting documentation for each estimate.</li> <li>OVERSIZE BOUNDARY DEPOSIT REPAYMENT CONSTRUCTION COST</li> </ul> |
|                              | Details Construction Cost Infrastructure Tab                                                                                                    |

| View Outstanding<br>Infrastructure<br>Issues | <ul> <li>3. View and resolve Outstanding Infrastructure Issues.</li> <li>Outstanding Infrastructure Issues</li> <li>If there are any outstanding infrastructure issues listed below, they must be resolved prior to submission. [None]</li> </ul> |
|----------------------------------------------|----------------------------------------------------------------------------------------------------|
| Save Updates                                 | 4. The <b>Save and Close</b> button will update the <b>Infrastructure Component</b> parent screen.<br><i>To update your changes on the parent screen, please use the "Save and Close" button.</i><br><b>SAVE SAVE AND CLOSE CANCEL</b>            |

### NOTE:

Infrastructure Components that may require a Construction Inspection are checked off.

|                    | Applies      | CD Numbe | r Infrastru | icture Component     | <b>Certificate Description</b> | Deposit | Repayment | Oversize | Bndry/City | Construction | Insp |  |
|--------------------|--------------|----------|-------------|----------------------|--------------------------------|---------|-----------|----------|------------|--------------|------|--|
| $\Delta$           |              | Details  | Boulevard   | , Median and Traffic |                                |         |           |          |            |              |      |  |
| $\mathbf{\Lambda}$ |              | Details  | MR Lands    | caping               |                                |         |           |          |            |              |      |  |
|                    |              | Details  | Paved Roa   | ads & Walkways       |                                |         |           |          |            |              |      |  |
|                    | <b>V</b>     | Details  | Regional R  | Pathway(s)           |                                |         |           |          |            |              |      |  |
|                    |              | Details  | Sidewalks   | , Curbs & Gutters    |                                |         |           |          |            |              |      |  |
|                    |              | Details  | Storm Sev   | wers                 |                                |         |           |          |            |              |      |  |
|                    |              | Details  | Street Lig  | hting                |                                |         |           |          |            |              |      |  |
|                    | $\checkmark$ | Details  | Stripping   | & Rough Grading      |                                |         |           |          |            |              |      |  |
|                    |              | Details  | Water Mai   | ins                  |                                |         |           |          |            |              |      |  |

The Inspection Required checkbox can be unchecked in Section 3 of the Details window and removed if required.

Add cost and recovery actimate records for this infrastructure type.
 Inspection Required:
 Implementation Compared and Instructure Compared and Instructure Com

### **Cost Estimate Details documentation update section**

From the **Infrastrucutre Component Details** window, choose **Details** of the **Construction Type**. Complete this step for each additional **Cost Type**.

| Cost Type | Source             | <b>Roadway Location</b> | Estimated Cost |
|-----------|--------------------|-------------------------|----------------|
| Details   | Infrastructure Tab |                         | ×              |

A window showing **Cost Estimate** for Paved Roads and Walkways will open. Add the estimated cost, any comments to help with this cost item (optional) and then upload supporting documentation.

| Enter or confirm th                                                    | e Cost Type and Estimated Cost for this infrastructure component.                                                                  |  |
|------------------------------------------------------------------------|----------------------------------------------------------------------------------------------------|--|
| Infrastructure Type                                                    | e: Paved Roads & Walkways                                                                                                    |  |
| Cost Type:                                                             | Construction Cost                                                                                                    |  |
| Estimated Cost:                                                        | \$                                                                                                    |  |
|                                                                        |                                                                                                    |  |
| <b>A</b> d d =                                                         |                                                                                                    |  |
|                                                                        |                                                                                                    |  |
|                                                                        |                                                                                                    |  |
|                                                                        |                                                                                                    |  |
|                                                                        |                                                                                                    |  |
|                                                                        |                                                                                                    |  |
|                                                                        |                                                                                                    |  |
|                                                                        |                                                                                                    |  |
| To attach supportin                                                    | ng documentation for this cost estimate, click the Attach File button.                                                             |  |
| To attach supportin<br>Please note that th                             | ng documentation for this cost estimate, click the Attach File button.<br>e maximum acceptable file size is 10 MB.                 |  |
| To attach supportin<br>Please note that th<br>ATTACH FILE              | ng documentation for this cost estimate, click the Attach File button.<br>Ne maximum acceptable file size is 10 MB.                |  |
| To attach supportin<br>Please note that th<br>ATTACH FILE<br>File Name | ng documentation for this cost estimate, click the Attach File button.<br>ne maximum acceptable file size is 10 MB.<br>Description |  |

| Task                                                | Steps                                                                                                    |
|-----------------------------------------------------|----------------------------------------------------------------------------------------------------|
| Enter or confirm<br>Cost Type and<br>Estimated Cost | <ol> <li>Enter or confirm Infrastructure Component Estimated Cost information.</li> <li>Enter or confirm the Cost Type and Estimated Cost for this infrastructure component.<br/>Infrastructure Type: Paved Roads &amp; Walkways<br/>Cost Type: Construction Cost<br/>Estimated Cost: \$</li> </ol> |
| Add Comments                                        | <ul> <li>Add a comment to provide additional information about the cost estimate.</li> <li>Add any comments required to account for or document this cost estimate.</li> <li>Special Information</li> </ul>                                                                                         |
| Attach Supporting<br>Documentation                  | 3. Add supporting documentation as an attachment.                                                                                                    |
|                                                     | ·                                                                                                    |

|              | <ul> <li>To attach supporting documentation for this cost estimate, click the Attach File button.</li> <li>Please note that the maximum acceptable file size is 10 MB.</li> <li>ATTACH FILE</li> <li>File Name</li> <li>Open</li> </ul>    |
|--------------|----------------------------------------------------------------------------------------------------|
|              | <b>NOTE</b> : Files with extensions of pdf, dwg, doc, docs, xls, xlsx, jpg, jpeg, msg, and txt are accepted.                                                                                                    |
| Save Updates | <ul> <li>4. The Save and Close button will update the Infrastructure Component parent screen.</li> <li>To update your changes on the parent screen, please use the "Save and Close" button.</li> <li>SAVE SAVE AND CLOSE CANCEL</li> </ul> |
|              | The Construction Cost now appears in the Paved Roads & Walkways <b>Details</b> window. NOTE: The grey out box indicates there are notes or an attachment included. Cost Type Details Construction Cost                                     |

Paved Roads & Walkways window showing **Construction**, **Boundary**, **Deposits**, **Oversize** and **Repayments** when saved.

| Cost Type                   | Estimated Cost |
|-----------------------------|----------------|
| Details 🗐 Construction Cost | \$500,000.00 🗙 |
| Details 🗐 Boundary          | \$123,456.00 🗙 |
| <u>Details</u> 🗐 Deposit    | \$25,000.00 🗙  |
| Details 🗐 Oversize          | \$5,000.00 🗙   |
| <u>Details</u> 🗐 Repayment  | \$50,000.00 🗙  |
|                             |                |

### **Standard Infrastructure Components**

If there is an item that is not on the predefined Infrastructure Component list or you require multiple versions of, for example, Water Mains, click the **Add Infrastructure Component** button. If the project has multiple construction drawings, then you may require multiple versions of these standard infrastructure components.

#### Estimated Infrastructure Costs

Inter Estimated Cost values for the following predefined infrastructure components.

- a. Click the Applies checkbox for each Infrastructure Component required for this agreement.
- b. Offsite infrastructure components are associated with additional construction drawing(s) that are offsite to the plan area.
- c. To edit cost estimates and recoveries, click the Details link for that Infrastructure Component.
- d. Click the Add Standard Infrastructure Component button to add additional Standard infrastructure information. Contact the Strategist for this job if you require a non-standard Ad Hoc infrastructure item (ex. Gazebo, bridge).
- e. Deposits and Repayments generated from the Special Clauses Tab will appear in red.

ADD STANDARD INFRASTRUCTURE COMPONENT

### New Infrastructure Component update section

A window showing Infrastructure Component options will open.

| ne Details           |                              |  |
|----------------------|------------------------------|--|
| Infrastructure Com   | nponent Description.         |  |
| *Description:        | (select infrastructure type) |  |
| Utility Type:        |                              |  |
| Certificate Descript | tion:                        |  |
|                      |                              |  |

| Task                                                 | Steps                                                                                                    |  |  |
|------------------------------------------------------|----------------------------------------------------------------------------------------------------|--|--|
| Update<br>Infrastructure<br>Component<br>Description | <ol> <li>Choose Infrastructure Component from the Description drop down list.</li> <li>Infrastructure Component Description.</li> </ol>                                                                                                    |  |  |
| Decemption                                           | *Description: (select infrastructure type) ~                                                                                                    |  |  |
| Add Comments                                         | 2. Utility Type will populate. Add Certificate Description information.         *Description:       Landscaping - Misc         Utility Type:       Parks         Certificate Description:       Special Information                        |  |  |
| Save Updates                                         | <ul> <li>3. The Save and Close button will update the Infrastructure Component parent screen.</li> <li>To update your changes on the parent screen, please use the "Save and Close" button.</li> <li>SAVE SAVE AND CLOSE CANCEL</li> </ul> |  |  |
| Update<br>Infrastructure<br>Component Details        | 4. See Infrastructure Component Details update section                                                                                                    |  |  |
| Update Cost<br>Estimate Details                      | 5. See Cost Estimate Details documentation update section                                                                                                    |  |  |

### NOTE:

SAVE

SAVE AND CLOSE

CANCEL

If you uncheck the Applies box, the information related to the Infrastructure Component will be deleted from the application.

| Image: A state of the state of the state | A                  | pplie | s CD Nu        | mber | Infrastructure Component      |
|----------------------------------------------------------------------------------------------------|--------------------|-------|----------------|------|-------------------------------|
| Image: Applied Constraints       Details       MR Landscaping         Image: Applied Constraints       Image: Details       Paved Roads & Walkways         Image: Applied Constraints       Image: Details       Regional Pathway(s)         Image: Applied Constraints       Image: Details       Sidewalks, Curbs & Gutters         Image: Applied Constraints       Image: Details       Image: Storm Sewers         Image: Applied Constraints       Image: Details       Image: Stripping & Rough Grading         Image: Applied Constraints       Image: Details       Image: Stripping & Rough Grading                                                                                                    | $\mathbf{\Lambda}$ |       | <u>Details</u> |      | Boulevard, Median and Traffic |
| <ul> <li>Details</li> <li>Details</li> <li>Paved Roads &amp; Walkways</li> <li>Details</li> <li>Regional Pathway(s)</li> <li>Details</li> <li>Sidewalks, Curbs &amp; Gutters</li> <li>Details</li> <li>Storm Sewers</li> <li>Details</li> <li>Street Lighting</li> <li>Details</li> <li>Stripping &amp; Rough Grading</li> </ul>                                                                                                    | $\Lambda$          |       | Details        |      | MR Landscaping                |
| <ul> <li>Details</li> <li>Details</li> <li>Details</li> <li>Sidewalks, Curbs &amp; Gutters</li> <li>Details</li> <li>Storm Sewers</li> <li>Details</li> <li>Street Lighting</li> <li>Details</li> <li>Stripping &amp; Rough Grading</li> </ul>                                                                                                    |                    |       | Details        |      | Paved Roads & Walkways        |
| <ul> <li>Details</li> <li>Details</li> <li>Storm Sewers</li> <li>Details</li> <li>Street Lighting</li> <li>Details</li> <li>Stripping &amp; Rough Grading</li> </ul>                                                                                                    |                    |       | Details        | 1    | Regional Pathway(s)           |
| Details       Storm Sewers         Details       Street Lighting         Details       Stripping & Rough Grading         Details       Water Mains                                                                                                    |                    |       | Details        |      | Sidewalks, Curbs & Gutters    |
| Details     Street Lighting       Details     Stripping & Rough Grading                                                                                                    |                    |       | Details        |      | Storm Sewers                  |
| Details Stripping & Rough Grading                                                                                                    |                    |       | Details        |      | Street Lighting               |
| 🖸 Detaile 🦳 Weber Maine                                                                                                    |                    |       | <u>Details</u> | 100  | Stripping & Rough Grading     |
| Details Water Mains                                                                                                    |                    |       | Details        |      | Water Mains                   |

### NOTE:

If you cannot find an item in the infrastructure list, then please contact the Infrastructure Strategist assigned to this project. They will review your requirement and possibly add an ad hoc infrastructure item for you to complete your full required list of applicable infrastructure.

## **Estimated Performance Security**

The **Estimated Security** is for Infrastructure Components / Construction information only. This may not be the final performance security for the Development Application. The key factor in this calculation is the TIER level for the Developer. If no TIER level shows in the tombstone, then please contact the Infrastructure Strategist assigned to this job to discuss and a TIER value will be assigned to the job.

The summary of the required performance security is on the Submit Tab.

| Estimated Performance Security           |                    |      |  |  |  |
|------------------------------------------|--------------------|------|--|--|--|
| 2 Performance Security Calculation       |                    |      |  |  |  |
| Note: The total security amount is a min | nimum of \$150,000 |      |  |  |  |
| Cost estimate for infrastructure compone | ents:              |      |  |  |  |
| Multiplied by tier rating factor for     |                    | Tier |  |  |  |
| Total Security:                          |                    |      |  |  |  |
|                                          |                    |      |  |  |  |
|                                          |                    |      |  |  |  |

## **Complete Updates**

When you have completed the **Infrastructure Tab** page click **Save**. Save buttons are at the top and bottom of the tab sections.

Тор

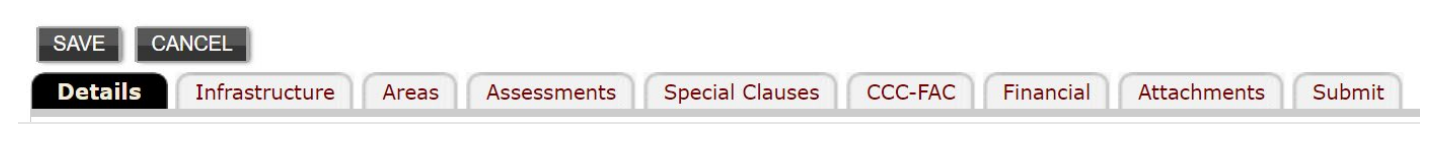

**Bottom** 

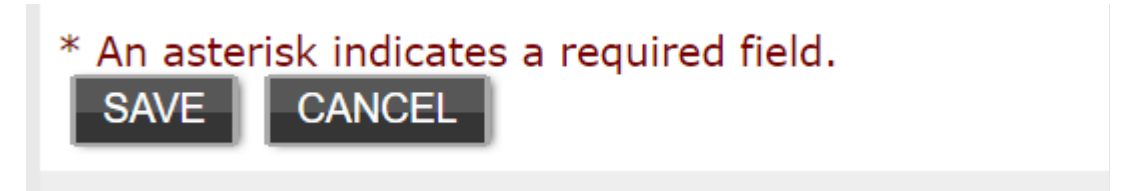